## UPDATING DATA WITH .NET CONTROLS AND A PROBINDINGSOURCE

John Sadd Fellow and OpenEdge Evangelist Document Version 1.0 March 2010

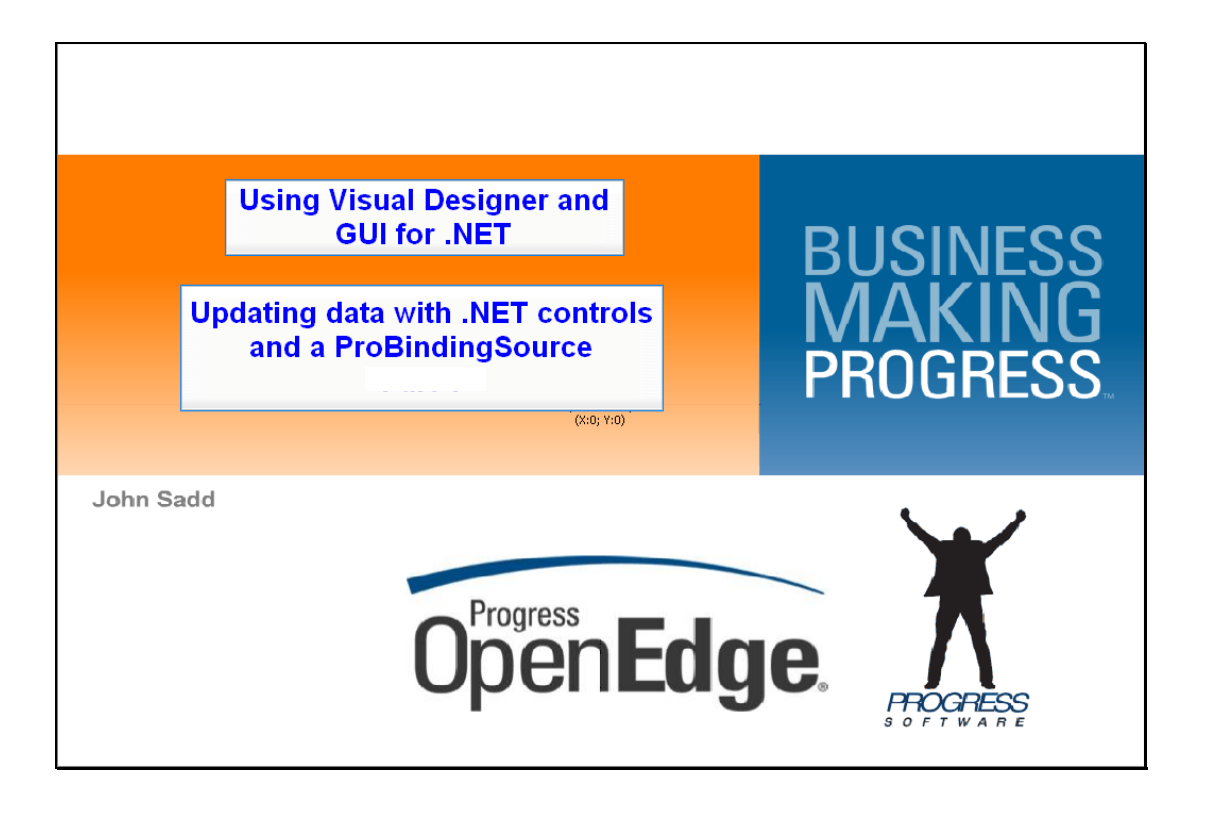

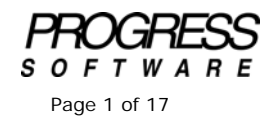

## DISCLAIMER

Certain portions of this document contain information about Progress Software Corporation's plans for future product development and overall business strategies. Such information is proprietary and confidential to Progress Software Corporation and may be used by you solely in accordance with the terms and conditions specified in the PSDN Online (http://www.psdn.com) Terms of Use (http://psdn.progress.com/terms/index.ssp). Progress Software Corporation reserves the right, in its sole discretion, to modify or abandon without notice any of the plans described herein pertaining to future development and/or business development strategies. Any reference to third party software and/or features is intended for illustration purposes only. Progress Software Corporation does not endorse or sponsor such third parties or software.

This paper accompanies a two-part presentation that extends other materials on data binding and using the ProBindingSource control, by showing you simple ways to handle update operations. Here I introduce more of the remaining **ProBindingSource** properties, methods and events that support updates, and a few of the basic UI control events that you can interact with as well. As you can see here in the **Resources** View, I've created a new subdirectory in my project called **Updatable** where I'll put my new code samples:

| 📴 OpenEdge Editor - OpenEdge Architect - C:\Gui4Dothet          |    |
|-----------------------------------------------------------------|----|
| File Edit Navigate Search Project OpenEdge Run Window Help      |    |
| 12 • 12 △   ∡山 20   歩 • 0 • 24 •   タ •   2 • 21 • 1 + + + + + + |    |
| 🗈 🖧 OpenEdge Editor                                             |    |
| 🗱 Resources 🖂 🧧 🗖                                               |    |
|                                                                 |    |
| 🗏 🛱 Samples 🔺                                                   |    |
| B 30 Referenced Assemblies                                      |    |
| B-JL Procedure Libraries                                        |    |
| 🖲 🗁 rcode                                                       |    |
| E C TreeView                                                    |    |
|                                                                 |    |
|                                                                 |    |
| , propath                                                       |    |
| - appModel.74bi                                                 |    |
| - B assembles.xml                                               |    |
|                                                                 |    |
|                                                                 |    |
| 1 3 × V                                                         |    |
| Property Value                                                  |    |
|                                                                 |    |
| derive: false                                                   |    |
| editabil true                                                   |    |
| last mc January 14, 2010                                        |    |
| locator C/QuPDotNet/Sa                                          |    |
| name Updatable                                                  |    |
| path /Samples/Updatable                                         |    |
|                                                                 |    |
|                                                                 |    |
|                                                                 |    |
| 🕒 Console 🔝 Problems 22 🖉 Tasks                                 | *□ |
| T* E Samples/Lipdatable                                         |    |
|                                                                 |    |

That directory corresponds to the notion of a package, in object-oriented terms, for organizing the code in my project. To show you how to specify the package when you create new source files, I start by creating a new ABL Interface. Because I had selected the **Updatable** folder in the **Resources View**, that package name is already filled in for me as the default. As I've done before, I can just enter the name of the interface. This is a variation on the **IModel** interface that I've used before, so I can use the same name, because it will be stored in a new folder with all the rest of my sample code for trying out update operations:

| 😭 OpenEdge Editor - OpenEdge Architec | t - C:\Gui4DotNet                                                                         |          | _1012   |
|---------------------------------------|-------------------------------------------------------------------------------------------|----------|---------|
| File Edit Navigate Search Project Ope | nEdge Run Window Help                                                                     |          |         |
| ] 📬 • 🖫 🛆 ] 🔏 📖 🕲 ] 🏇 •               | (Q • Q <sub>4</sub> • ] A <sup>2</sup> • ] ≥ × ≥ × + + + + +                              |          |         |
| 🛅 💱 OpenEdge Editor                   | 📧 New ABL Interface                                                                       | _ 🗆 🗶    |         |
| 🗱 Resources 🗶 🖳 🗖                     | Create a user-defined interface                                                           |          |         |
|                                       | Optionally enter a description for the interface. This text will appear in the<br>header. | fie I    |         |
| E Samples                             |                                                                                           |          |         |
| B-JL Procedure Libraries              | Package root: \Samples                                                                    | Browse   |         |
| B Contraction                         | Package: Updatable                                                                        | Browse   |         |
| E D Updatable                         | Interface name: []Model                                                                   |          |         |
| - in .doconnection                    | Description:                                                                              |          |         |
|                                       |                                                                                           | -        |         |
| appModel.t4bl                         |                                                                                           |          |         |
| assembliesml                          |                                                                                           |          |         |
| 950 500 50 57 50                      |                                                                                           | <u>×</u> |         |
|                                       | Purpose:                                                                                  | ~        |         |
| Property Value                        |                                                                                           |          |         |
| 🗆 Info                                |                                                                                           |          |         |
| editabil true                         |                                                                                           | -        |         |
| last mc January 14, 2010              |                                                                                           |          |         |
| location C:\Gui4DotNet\Sa             |                                                                                           |          |         |
| name Updatable                        |                                                                                           |          |         |
| path /Jamples/Updatable               | (V) Ens                                                                                   | Cancel   |         |
|                                       |                                                                                           |          |         |
|                                       |                                                                                           |          |         |
|                                       | Console 🖹 Problems 💠 🕢 Tasks                                                              |          | * ~ - 0 |
| Samplar () indatable                  |                                                                                           |          |         |

I start with the Interface code skeleton that Architect generates, paste in the three method definitions used in the read-only operations created in other sessions on the **ProBindingSource**, and then add a new method to support saving data, which takes a buffer name as a parameter, and returns a **LOGICAL** value to tell me whether the save succeeded or not.

| USING Progress.Lang.*.                                            |
|-------------------------------------------------------------------|
| INTERFACE Updatable.IModel:                                       |
| METHOD PUBLIC VOID FetchData (INPUT pcFilter AS CHARACTER ).      |
| METHOD PUBLIC VOID SortData (INPUT pcSort AS CHARACTER ).         |
| METHOD PUBLIC HANDLE GetQuery().                                  |
| METHOD PUBLIC LOGICAL SaveData(INPUT pcBufferName AS CHARACTER ). |
| END INTERFACE.                                                    |

Next I create a new class based on the **CustomerModel** class, and place it into my **Updatable** package. The first change I need to make is to qualify the name of the interface it implements so that the compiler finds the right one.

CLASS Updatable.CustomerModel IMPLEMENTS Updatable.IModel:

Then I need to make a change to the **FetchData** method that tells the model class to populate its ProDataSet. A ProDataSet can keep track of changes you make after it's been filled with data from its data source. But before I fill it I have to make sure that the **TRACKING-CHANGES** property on the **ttCustomer** temp-table is set off. Then after the **FILL** is done, I can set the property to **True** so that any changes made from that point on will be tracked in the **ttCustomer** temp-table's before-table:

```
METHOD PUBLIC VOID FetchData( INPUT pcFilter AS CHARACTER ):
DEFINE VARIABLE cPrepare AS CHARACTER NO-UNDO.
TEMP-TABLE ttCustomer:TRACKING-CHANGES = FALSE.
cPrepare = "FOR EACH AutoEdge.Customer".
IF pcFilter NE "" THEN
cPrepare = cPrepare + " WHERE " + pcFilter.
QUERY qCustomer:QUERY-PREPARE (cPrepare).
DATASET dsCustomer:FILL().
httCustQuery:QUERY-OPEN ().
TEMP-TABLE ttCustomer:TRACKING-CHANGES = TRUE.
END METHOD.
```

Now I'm ready to accept updates from the user interface. Remember that the **Source** menu in Architect helps you make all sorts of edits to a source file, including new methods, constructors, and event and property definitions for a class. I need to add a new method, but because it's a method defined in my interface **IModel**, I can select the **Override / Implement Members** option to implement the **SaveData** method that I defined in the **Updatable** version of the Interface. I have Architect add it to the source file in alphabetical order, and tell Architect to generate an empty comments block at the top of the method.

| 00 OpenEdge Editor - Samples/Upda     | table/Customer  | ModeLcls - OpenEdge Architect - C:\Gui4DotNet                     | _0×      |
|---------------------------------------|-----------------|-------------------------------------------------------------------|----------|
| File Edit Source Navigate Search      | Project OpenEdg | e Run Window Help                                                 |          |
| ] 🗈 • 🔛 🗅 ] 🔏 💷 🦦 ] 🕸                 | 🌣 • 🕡 • 💁       | 0E Override/Implement Members                                     |          |
| 📑 💱 OpenEdge Editor                   |                 | Generate stubs to override or implement members                   |          |
| St Resources 😂 📃 🗆                    | Model.cls       | Select this option to include a comment block with each generated |          |
|                                       | 298 CC          | member.                                                           | -        |
| C 19 Survey                           | 30              |                                                                   | _        |
| Referenced Accembles                  | 31              | Select members to overnde or implement: Customer: HANDLE) .       |          |
| B-JL Procedure Libraries              | 32              | Select All                                                        |          |
| 🖲 🗁 OOSamples 📃                       | 33              | Constant all                                                      |          |
| 🗄 😂 rcode                             | 35 EN           | SaveData(INPUT CHARACTER):LOGICAL                                 |          |
| E C TreeView                          | 3.6             |                                                                   |          |
| Controvertificated de                 | 37              |                                                                   |          |
| CustomerUkraGrid.                     | 380 ME          | ():                                                               |          |
| IModel.ds                             | 39              |                                                                   |          |
| - dbconnection                        | 40 DE           |                                                                   |          |
|                                       | 42              |                                                                   |          |
| 🚼 O 📅 D 🗔 P 🐹 🖓 🗆                     | 43              |                                                                   |          |
| 1 1 1 1 1 1 1 1 1 1 1 1 1 1 1 1 1 1 1 | 44              |                                                                   |          |
| Property Value                        | 45              | Insertion position : Alphabetical order                           |          |
| ⊡ Info                                | 40              |                                                                   |          |
| derived false                         | 48              | Generate comments                                                 |          |
| editable true                         | 49 EN           | Salast which style of member code you would like to constant      |          |
| linked false                          | 50              |                                                                   | - 10     |
| location C:\Gui4DotNet\Sa             | S18 ME          | Generace exceptions for required members                          | - 10     |
| name CustomerModel.cl                 | 52 /1           | Generate default values for required members                      |          |
| path /Samples/Updatab                 | 54              | e pacasec/                                                        |          |
| , see 0, 999 bytes                    | 55 EN           |                                                                   | - 10     |
|                                       | 56              |                                                                   | -        |
|                                       | •               | Generate Cancel                                                   | <u> </u> |
| <b>N N</b>                            | 🕒 Console 🖾     |                                                                   | 9 - 🗆 🗖  |
|                                       |                 | mash true 17.1                                                    |          |
| 10 0                                  |                 | wracee useft 5715                                                 |          |

To the default code I start out with, as generated by Architect, I first add a couple of variable definitions to point to the temp-table's buffer, and its before-buffer, where changes are kept track of:

```
METHOD PUBLIC LOGICAL SaveData( INPUT pcBufferName AS CHARACTER ):
DEFINE VARIABLE hCustBuffer AS HANDLE NO-UNDO.
DEFINE VARIABLE hBeforeBuffer AS HANDLE NO-UNDO.
```

Also, I put in a sanity check to make sure that the buffer name passed in is the right one. In this case there's only one temp-table in the DataSet, but in other cases there could be more than one, which is why the buffer name parameter is here:

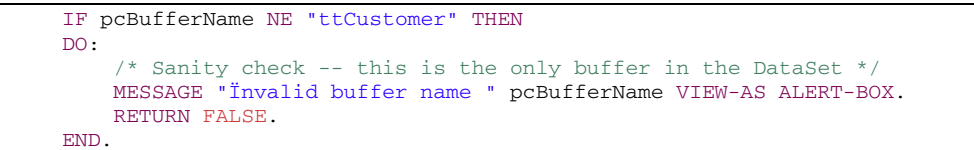

And then I initialize the two buffer handle variables:

hCustBuffer = BUFFER ttCustomer:<mark>HANDLE</mark>. hBeforeBuffer = hCustBuffer:BEFORE-BUFFER.

I want to have some simple logic in the Model to give me a way to show what happens if the user enters invalid data. My table has **CustomerBirthCountry** values of only the USA and Germany, so my check says that if any other value is entered, I reject the change to the temp-table, and return false to signal the error to the View:

```
IF ttCustomer.CustomerBirthCountry NE "USA" AND
   ttCustomer.CustomerBirthCountry NE "Germany" THEN
DO:
    MESSAGE "Invalid Birth Country value, must be USA or Germany."
        VIEW-AS ALERT-BOX.
    hBeforeBuffer:REJECT-ROW-CHANGES ().
    RETURN FALSE.
END.
```

Note that the Model class expects the changes the user has made to have been saved to the DataSet's temp-table already. This is important because you don't want even simple logic like this in the View, which just handles the user interface. And you don't want the Model, which is in charge of the data, to know how to look up into the UI and see the values in the user interface controls. So the UI has to get the values assigned to the temp-table before it runs **SaveData**, and to do this, it uses the ProBindingSource as an intermediary. If there's no error the Model uses the ProDataSet's **Save-Row-CHANGES** method to save data back to the DataSource, the database table it came from. **Save-Row-CHANGES** itself could fail, because it does conflict checks if more than one user is changing the same row at the same time, and there might be underlying database triggers that could fail as well. So if **Save-Row-CHANGES** succeeds, the **ACCEPT-ROW-CHANGES** method keeps the changes in the temp-table and marks the change as complete, and I tell the UI that the save succeeded:

```
/* If we get here all client-side validation succeeded. */
    IF hBeforeBuffer:SAVE-ROW-CHANGES () THEN
    DO:
        hBeforeBuffer:ACCEPT-ROW-CHANGES ().
        RETURN TRUE.
    END.
```

But if **SAVE-ROW-CHANGES** returns an error, then **REJECT-ROW-CHANGES** scrubs the change from the temptable, and the method returns an error flag.

```
ELSE DO:

hBeforeBuffer:REJECT-ROW-CHANGES ().

RETURN FALSE.

END.

END METHOD.
```

That's a start to the changes to the Model class to handle the data management side of the update. Now let's look at the Form where we'll also make changes, which once again is based on a form used in the earlier data binding examples. If I select its **ProBindingSource** control, I can show you a few more of its properties. The **AllowEdit** property, for instance, determines whether updates through the binding source are enabled or not. You can also enable individual controls in the user interface, but this property lets you control updates programmatically from the binding source. It's true by default, so updates are enabled. but here I set it to false to see how it affects the user interface.

| DenEdgeEditor - Samples/Updatable/                                                                                                    | CustomerUltr<br>OperEdge | aGridUpd.cls - O<br>Run Window He | penEdge Archit    | ect - C:\Gui4DotN | iet                 |      |   |      | 1                  | -1012 |
|----------------------------------------------------------------------------------------------------|--------------------------|-----------------------------------|-------------------|-------------------|---------------------|------|---|------|--------------------|-------|
| □ · □ △   ∠ □ ⊗   ∞ · €                                                                                                    |                          | A + 1 2 +                         |                   | •                 |                     |      |   |      |                    |       |
| 📑 💐 OpenEdge Editor                                                                                                    |                          |                                   |                   |                   |                     |      |   |      |                    |       |
| Resources 😫 🔍 🗆                                                                                                    | I 🔄 IModel.              | ds 💽 Custo                        | merModel.cls      | SustomerUB        | aGridUpd.cls (Desig | n) 🛙 |   |      |                    | 00    |
|                                                                                                    | 7                        |                                   |                   | 1.                |                     |      |   | 11   | oolbox             | 9     |
| E 🖉 Samples                                                                                                    | Cu:                      | tomerUltraGrid                    | Upd               |                   |                     |      |   |      | CustomControls     |       |
| B Professional Assemblies                                                                                                    | 1 —                      |                                   |                   |                   |                     |      |   |      | CustomControls     | -     |
| Image: Procedure Libraries                                                                                                    |                          |                                   |                   | Updatable Cu      | astomer Grid        |      |   | - 14 | Microsoft Controls | _     |
| B- > rcode                                                                                                    |                          |                                   | -                 |                   |                     |      |   | . 8  | OpenEdge Controls  |       |
| TreeView                                                                                                    | T                        | two<br>two                        | Text              | Text              |                     |      |   |      | OpenEdge Ultra Con | trols |
| B 🔁 Updatable                                                                                                    | Te                       | test                              | Text              | Test              |                     | 7    |   |      |                    |       |
| best Counterer Programs Data Bindry Source St<br>Properties Events     Prome ModeSCustomer Advanced St<br>Advanced Teale Advanced St<br>Advanced Teale Advanced St<br>Advanced St<br>Advanced St |                          | Start! Cic                        | ik "Startt" to be | gin designing th  | a UltraGrid         |      | , | Ĩ    |                    |       |
| Gets a value indicating whether items in the.                                                                                                    | Conso                    | le 🔝 Problems 🗧                   | 🕄 🌏 Tasks         |                   |                     |      |   |      |                    | - 0   |
| ) 📬 🖻                                                                                                    |                          |                                   |                   |                   |                     |      | J |      |                    |       |

I save the form with that property setting, and run the form to see what happens to my grid. If I select a cell and try to type into it, nothing happens. So the **ProBindingSource** has effectively disabled any controls that are bound to it, which can be a more effective way to manage updates than enabling and disabling individual controls. But it's clear that I want to keep **AllowEdit** set to **True**, so I reset the property to its default.

Another property of the binding source that looks interesting is **AutoUpdate**. This does what the name implies: it will automatically do the binding source **Assign** for you, which in my case would write changes back to the temp-table. But it does not do any error checking or validation or any of the work to get changes back to the actual data source, so it's not recommended except for quick prototyping. That's why it's **False** by default, and I leave it that way.

Next let me look at the events on the grid to see what I want to intercept to handle updates. The **UltraWinGrid** supports a whole host of events that you can subscribe to. Most of the names are pretty self-explanatory, and you can learn more about them from the Infragistics documentation. The one I want is **BeforeRowUpdate**, whose meaning should be pretty clear.

| 🔯 OpenEdge Editor - Samples/Updatable/D           | ustomer | UltraGridU | lpd.cls - OpenEdge Archi | tect - C:\Gui4Do | atNet                    |       |    |      |                  | -0×                                                                                                    |
|---------------------------------------------------|---------|------------|--------------------------|------------------|--------------------------|-------|----|------|------------------|----------------------------------------------------------------------------------------------------|
| File Edit Design Navigate Search Project          | OpenEd  | pe Run W   | rindow Help              |                  |                          |       |    |      |                  |                                                                                                    |
| ] 📬 - 🔛 🛆   🔏 📖 🕲   🎭 - 🖸                         | - 💁     | -   🔗 -    | ] 🗄 = 🗄 = 🗫 🖨            | •                |                          |       |    |      |                  |                                                                                                    |
| 📑 🎳 OpenEdge Editor                               |         |            |                          |                  |                          |       |    |      |                  |                                                                                                    |
| 🍣 Resources 🖾 🔅 🗖                                 | 💽 1M    | del.ds     | CustomerModel.cls        | Customer         | UltraGridUpd.cls (Design | n) 82 |    |      |                  | - D                                                                                                    |
| (+ -+ k) (= 🗞 🏱                                   |         |            |                          |                  |                          |       |    | -    | Toolbox          | 4                                                                                                    |
| 🗏 🐸 Samples 🔺                                     | 1 🖻     | Customer   | UltraGridUpd             |                  |                          |       |    |      | EustomControl    | 4                                                                                                    |
| Referenced Assemblies                             | P-      |            |                          | Heelatable       | Customer Grid            |       |    | - 1  | Microsoft Con    | trols                                                                                                    |
|                                                   | 1 🗆     |            |                          | Optionable       | Customer and             |       |    | - 1  | C Priciosoft Com | in the second second se |
| Tradiew                                           |         | Text       | Text                     | Text             | 11                       | R     | 11 | - 1  | U Openic age Co  | NICES                                                                                                    |
| 🗉 🕗 Updatable                                     | I F     | Text       | Text                     | Test             |                          | 1     |    | -11  | 1 OpenEdge Ult   | ra Controls                                                                                                    |
| CustomerModel.cls                                 | 1 1     | Tum        | 1 cm                     |                  |                          | 14    |    | -11  |                  |                                                                                                    |
| CustomerUltraGridUpd.cls                          |         |            |                          |                  |                          |       |    |      |                  |                                                                                                    |
| C Model.ck                                        | 1       |            |                          |                  |                          |       |    |      |                  |                                                                                                    |
| 🔠 Outine 📅 DB S 💷 Pro 😣 🖓 🗖                       | 0       |            |                          |                  |                          |       |    |      |                  |                                                                                                    |
| 筆刻 砚 ?                                            | 1       |            |                          |                  |                          |       |    |      |                  |                                                                                                    |
| mol IbaGridCustomer : Inharistics Win Librahafe 💌 | 1       |            |                          |                  |                          |       |    |      |                  |                                                                                                    |
| Properties Events                                 | 1       |            |                          |                  |                          |       |    |      |                  |                                                                                                    |
| BeforeRowLayouttemResized                         | 1 6     |            |                          |                  |                          |       |    | - 1  |                  |                                                                                                    |
| BeforeRowRegionRemoved                            | l r     |            | otel Marcallas h         |                  | de en la disco disco d   |       |    | - 11 |                  |                                                                                                    |
| BeforeRowRegionScroll                             |         | Start!     | Click Stare to b         | egin designing   | the UltraGrid            |       |    |      |                  |                                                                                                    |
| BeforeFlowFlegonSize<br>ReforeRcmRegionSize       | ° .     |            |                          |                  | 0                        |       |    |      |                  |                                                                                                    |
| BeforeRowResize                                   |         |            |                          |                  |                          |       |    |      |                  |                                                                                                    |
| BeforeRowsDeleted                                 |         |            |                          |                  |                          |       |    | -    |                  |                                                                                                    |
| BeforeRowUpdate •                                 | 1       |            |                          |                  |                          |       |    | •    |                  |                                                                                                    |
| BeforeSelectUhange<br>ReforeSelectUhange          |         |            |                          |                  |                          |       |    |      |                  |                                                                                                    |
| BeforeSummaryDialog                               |         | moBSCust   | omer                     |                  |                          |       |    |      |                  |                                                                                                    |
| About, UltraGrid Designer, Lavout                 |         |            |                          |                  |                          |       |    |      |                  |                                                                                                    |
| BeforeRowUpdate                                   |         |            |                          |                  |                          |       |    | _    |                  |                                                                                                    |
| Occurs before a row is updated.                   | Co      | nsole 🔝    | Problems 🕮 🕗 Tasks       |                  |                          |       |    |      |                  | >                                                                                                    |
| 1 🕆 🗈                                             |         |            |                          |                  |                          |       |    |      |                  |                                                                                                    |
| ,                                                 |         |            |                          |                  |                          |       | 1  |      |                  |                                                                                                    |

Double-clicking on that event, I get a handler for it. And in the code I see it takes an event args subclass called **CancelableRowEventArgs**.

Let me find out what I can about that. In the **Class Browser**, I enter the name of the event args class, and look at its properties. There's a **Cancel** property, first of all, which is of type **Logical**, so I know that if I set it to **True**, then the update will be cancelled.

| COPENED OPENED OF CONTRACT OF CONTRACT. | sGridUpd.cls - OpenEdge Architect - C:\Gui4DotNet                                                             | IOX    |
|----------------------------------------------------------------------------------------------------|----------------------------------------------------------------------------------------------------|--------|
| File Edit Source Navigate Search Project OpenEdge R                                                                                                    | tun Window Help                                                                                               |        |
| 🔁 • 🗟 🛆   🔏 💷 🦦   🏇 • 🔕 • 💁 •                                                                                                    | $\mathscr{G} \bullet [ [ ] : \mathscr{G} \circ \mathfrak{G} \circ \mathfrak{G} \bullet \bullet \bullet \circ$ |        |
| 📑 👫 OpenEdge Editor                                                                                                    |                                                                                                    |        |
| Class Browser 23                                                                                                    | 수 -> 😽 🛃 😣 😑 🔶 🏱 🗖                                                                                            |        |
| Search CancelableRowEventArgs                                                                                                    | Constructors                                                                                                  | -      |
| Infragistics. Win. Ultra WinGrid. CancelableRowEventArg                                                                                                    | GancelableRowEventArgs (Infragistics.Win.UltraWinGrid.UltraGridRow)                                           |        |
|                                                                                                    | E Vol Methods                                                                                                 |        |
|                                                                                                    | - G Concel                                                                                                    |        |
|                                                                                                    | Next-Sibing     Next-Sibing                                                                                   |        |
|                                                                                                    | Row                                                                                                    | .*/    |
|                                                                                                    | 🖻 😵 Data Members                                                                                              |        |
|                                                                                                    |                                                                                                    |        |
|                                                                                                    |                                                                                                    |        |
|                                                                                                    |                                                                                                    |        |
|                                                                                                    |                                                                                                    |        |
|                                                                                                    |                                                                                                    |        |
|                                                                                                    | PUBLIC PROPERTY Cancel AS logical                                                                             |        |
|                                                                                                    | SET                                                                                                    |        |
|                                                                                                    | Nember of Sustem ComponentRadel, CancelTuentings                                                              | 1. 11. |
|                                                                                                    | nember of System component concernment of the second go                                                       |        |
|                                                                                                    | Summary:                                                                                                    |        |
|                                                                                                    |                                                                                                    |        |
|                                                                                                    |                                                                                                    |        |
|                                                                                                    |                                                                                                    |        |
|                                                                                                    |                                                                                                    | 2      |
|                                                                                                    |                                                                                                    |        |
|                                                                                                    |                                                                                                    |        |
| ] U" ( <u>B</u> )                                                                                                    |                                                                                                    |        |

There's also a **Row** property, and if I drill down into that, and look through *its* properties, I see that it holds a reference to the **Band** in the grid where the selected row is.

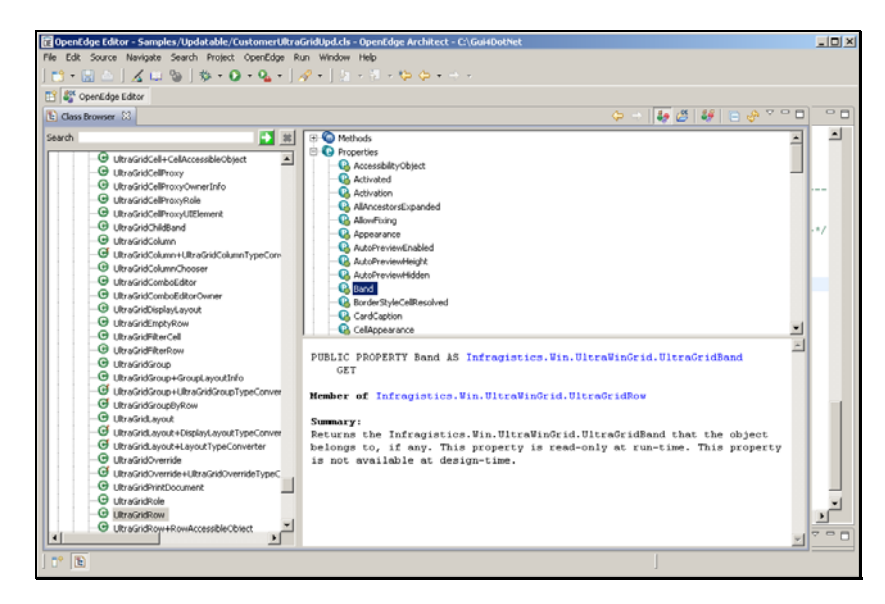

And again, looking through the properties, I see a **Key** property.

| e Edt | Source Navigate Search Project OpenEdge Ri                                                                                                    | in Window Help                                                            |     |
|-------|----------------------------------------------------------------------------------------------------|---------------------------------------------------------------------------|-----|
| - 1   | 🗟 🗅 🛛 🖧 📖 🗞 + 🔕 + 🗛 + 📝                                                                                                    | 8 - 1 2 - 3 - 6 6 - + + -                                                 |     |
| 1 💒 o | DenEdge Editor                                                                                                    |                                                                           |     |
|       | 10                                                                                                    |                                                                           | 0   |
| Class | Browser 23                                                                                                    |                                                                           |     |
| earch | 8                                                                                                    | 🔒 HeaderVisible                                                           | 1 6 |
|       | C I Best cidland                                                                                                    | - G Hidden                                                                |     |
|       | G the Colored Colored bible bible bi | - Q HiddenResolved                                                        |     |
|       | C 10x30100000 Countribute Oscorr.cmps                                                                                                    | - G Indentation                                                           |     |
|       | C Life a CridB and J. Br a CridB and Tune Converter                                                                                                    | IndentationGroupByRow                                                     |     |
|       | C 1000000000000000000000000000000000000                                                                                                    | - 🚱 IndentationGroupByRowExpansionIndicator                               |     |
|       | UtraGidCadSettion                                                                                                    | IndentationGroupByRowResolved                                             |     |
|       | the Grid Call                                                                                                    | -Q Index                                                                  | 1.1 |
|       | UltraGridCella CellAssessibleChiest                                                                                                    | - Co Viey                                                                 |     |
|       | G thraced allows                                                                                                    | - Q KeyLowercaseInterned                                                  |     |
|       | UtraGidCelProv/CuperInfo                                                                                                    | - 🚱 Layout                                                                | -   |
|       | - G UltraGridCellProxyRole                                                                                                    | G LevelCount                                                              |     |
|       | UltraGridCelProvid (IElement                                                                                                    | - G MaxRows                                                               |     |
|       | - G ultraGridChildBand                                                                                                    | G MinRows                                                                 |     |
|       | UltraGridColumn                                                                                                    | 📃 🖳 Next-Sibling                                                          |     |
|       | G LibraGridColump+LibraGridColumpTypeCon-                                                                                                    | -                                                                         |     |
|       | G UltraGridColumnChooser                                                                                                    | PUBLIC PROPERTY Key AS character                                          |     |
|       | UltraGridComboEditor                                                                                                    | GET                                                                       |     |
|       | UltraGridComboEditorOwner                                                                                                    | 130                                                                       |     |
|       | UkraGridDisplayLayout                                                                                                    | Member of Infracistics Vin HitraWinGrid HitraGridBand                     |     |
|       | UltraGridEmptyRow                                                                                                    | Rember of Intragracies.ern.orcraving in.orcravitaband                     |     |
|       | O UkraGridFilterCell                                                                                                    | Summary :                                                                 |     |
|       | UltraGridFilterRow                                                                                                    | The internally assigned key value for the band. The Key property is read- |     |
|       | - G UltraGridGroup                                                                                                    | only for the Band object.                                                 |     |
|       | UltraGridGroup+GroupLayoutInfo                                                                                                    |                                                                           |     |
|       | G UltraGridGroup+UltraGridGroupTypeConves-                                                                                                    |                                                                           |     |
|       | G UltraGridGroupByRow                                                                                                    |                                                                           |     |
|       | - G UltraGridLayout                                                                                                    |                                                                           | Def |
|       | G UltraGridLayout+DisolavLayoutTypeConveg                                                                                                    |                                                                           |     |
| 1     | )                                                                                                    | 2                                                                         |     |

This is often used to hold the name of the data item that's displayed. For instance, the **Key** property of a **GridColumn** holds the name of the field displayed there, which can be useful. Here it's the name of the buffer whose fields are displayed in this band. That will be useful to me in my event handler.

So I've learned a little about how to manipulate the event args parameter to **BeforeRowUpdate**: I need that buffer name, because I want to be able to tell **SaveData** what buffer was updated, in case there's more than one. And I learned from the **Class Browser** how to drill down into the event args to get the **Row**, then the **Band** for the **Row**, and the **Key** value for the **Band**. That's the buffer name;

```
METHOD PRIVATE VOID moUltraGridCustomer_BeforeRowUpdate
( INPUT sender AS System.Object,
   INPUT e AS Infragistics.Win.UltraWinGrid.CancelableRowEventArgs ):
DEFINE VARIABLE cBuffer AS CHARACTER NO-UNDO.
DEFINE VARIABLE cCustName AS CHARACTER NO-UNDO.
cBuffer = e:Row:Band:Key.
```

There might be circumstances where an event fires when no actual changes were made to a row, so I check the binding source **RowModified** property:

IF moBSCustomer:RowModified THEN DO:

This property will be true if anything in the row was changed, and it will stay true as long as the grid is positioned to that row. Next comes the key step in the update through the binding source. When I invoke its **Assign** method, the changes in the grid – which you can think of as being like the screen buffer in older ABL terms – are transferred to the underlying record buffer, in this case, the temp-table row that the data came from. If there are any errors in that **Assign**, for instance if the UI let the user type in a value of the wrong data type into a cell, then the **Assign** will fail, so I check for an error return from **Assign**, set the **Cancel** property in the event args that I learned about in the **Class Browser**, and leave the update block:

```
IF NOT moBSCustomer:Assign() THEN
DO:
    /* Invalid data was entered in the grid row */
    e:Cancel = TRUE.
    LEAVE.
END.
```

But if the **Assign** succeeds, my changes have been moved to the temp-table, so that the code in the Model can validate them.

This part of the sequence is important. If there were update format masks you wanted to define in the UI itself to help determine what the user enters, to make sure that an integer is entered into an integer field, for instance, or to define a dropdown list of possible values, that's one thing, but you wouldn't want anything else in the way of business logic to execute in the View. In the case of my simple validation of **CustomerBirthCountry** being USA or Germany, I could have defined a grid cell dropdown that I then populated with those selection values. But ABL code that does calculations or validations that constitute real business logic doesn't belong there. My validation check in the **CustomerModel** class is really a placeholder for business logic that would normally execute on the server-side in a distributed application.

The key thing is that the **Assign** has transferred the updated values to the Model's temp-table, without the UI itself knowing anything about the underlying data storage, and the Model can then execute its validation without knowing anything about the UI. In any case, if **SaveData** returns an error, then I set **Cancel** just as before.

```
IF NOT moCustomerModel:SaveData(cBuffer) THEN
DO:
    e:Cancel = TRUE.
    LEAVE.
END.
```

I can now save this and run it, select a cell, make a change to it, and select another row. Anything I do to leave a row causes **BeforeRowUpdate** to fire, so my update has been executed. There's no visible confirmation of that, though, which I will address later.

| File Edis Source Nampules Sourch Provide Coperative File Source Nampules Source Provide Source Source So                                                                                                    | 🕅 OpenEdge Editor - Samples/Upda | tab         | le/CustomerUltraGri | dUpd.cls - OpenEdge i | Architect - C:\Gui4Dot? | iet                   |                |             |          |
|----------------------------------------------------------------------------------------------------|----------------------------------|-------------|---------------------|-----------------------|-------------------------|-----------------------|----------------|-------------|----------|
| Image: Source of the source of the source                                                                                                    | File Edit Source Navigate Search | Pro         | ject OpenEdge Run   | Window Help           |                         |                       |                |             |          |
| Electronic Control     Product de ContrometVorsichided de (Crearger)     ContrometVorsichided de (Crearger)       Electronic Control     Electronic Control     Electronic Control       Electronic Control     Electronic Control     Electronic Control    <                                                                                                    | ] 📬 • 🖂 👜   🔏 📖 🗞   🕸            | þ.          | • 💽 • 💁 • 🗍 🛷       | -   🖗 - 🌍 - 🕸         | • 🔶 • 🔿 •               |                       |                |             |          |
| Preservers 33     Product de Coutoment/brackided de Coutoment/brackided de Coutoment/brachided de Coutoment/brackided de Coutoment/brackided de Coutoment/b                                                                                                    | 🖹 💱 OpenEdge Editor              |             |                     |                       |                         |                       |                |             |          |
| Image: State of the state of the state                                                                                                    | 💞 Resources 🕴                    | C           | 🗋 💽 Model.cls       | CustomerModel.        | cls 🛛 🆏 CustomerUitra   | rGridUpd.cls (Design) | CustomerUbraG  | ridUpd.ds 🕺 | ° 8      |
| Contract Dirac All All All All All All All All All Al                                                                                                    |                                  | 2           | 204                 | Notes:                |                         |                       |                |             | -        |
| Arrorad Accentre<br>Arrorad Accentre<br>Arrorad State<br>Arrorad State<br>Ar                                                                                                    | 😑 🎒 Samples                      |             | 205                 |                       |                         |                       |                |             | •/       |
| Produk de Lavarde Lavarde                                                                                                    | Referenced Assemblies            | <b>1</b> -1 | CustomerUltraGridU  | od                    |                         |                       |                | 1           |          |
| Image: Sector       Updatuble Cultures Gid         Image: Sector       Cultures FirstNeee       Cultures Gid         Image: Sector       Cultures FirstNeee       Cultures Gid         Image: Sector       Cultures FirstNeee       Cultures Gid         Image: Sector       Pate       Wagnet       Germany         Image: Sector       Pate       Wagnet       Germany       OD/14/1897         Image: Sector       Pate       Wagnet       Germany       OD/14/1897       Image: Sector         Image: Sector       Pate       Wagnet       Germany       OD/14/1897       Image: Sector       Image: Sector         Image: Sector       Pate       Wagnet       Germany       OD/19/1900       Image: Sector         Image: Sector       Pate       Mapply       Germany       OD/19/1900       Image: Sector         Image: Sector       Value       Germany       OD/19/1900       Image: Sector       Image: Sector         Image: Sector       Value       Germany       ID/16/1902       Image: Sector       Image: Sector       Image: Sector         Image: Sector       Value       Germany       ID/16/1902       Image: Sector       Image: Sector       Image: Sector       Image: Sector       Image: Sector       Image: Sector                                                                                                    | IL Procedure Libraries           | _           |                     |                       |                         |                       |                |             |          |
| Image: Trender       ContromeErickSame       ContromeErickSame       Contr                                                                                                    | B 🗁 rcode                        |             |                     | U                     | pdatable Customer Grid  |                       |                | EArgs 1:    |          |
| Woldskilde         Robett         Koncestflödded         USA         (07/13/197)         P           Peter         Wagned         Genomethod de<br>Genomethod de<br>Genomethod d | TreeView                         |             | CustomerFirstName   | CustomerLastName      | CustomerBithCountry     | CustomerBithdate      | CustomerGender | concept 71  |          |
| Outcomerchen of an and a state of a state of a state o                                                                                                    | Updatable                        |             | Robert              | KennedyModified       | USA                     | 07/13/1979            |                |             |          |
| Produkt.ds         After         Weinbrigton         USA         05/13/1922           Produkt.ds         Particik         Levrisi         Germany         00/13/1920         Produkt.ds           Property         Value         Torrer         Germany         0.0/13/1920         Produkt.ds           Property         Value         Could with the standard with the standard withe standard with the sta                                                                                                    | CustomerProce.cs                 |             | Peter               | Wagnet                | Germany                 | 09/14/1987            | 4              |             |          |
| Politik         Levis         Germany         QU/19/1970         IP           Brocetty         Value         Fic         Myees         Germany         GGR/950         IP           Brocetty         Value         Casa         Torrer         Germany         QU/19/1970         IP           Brocetty         Value         Casa         Morphy         Germany         QU/16/1982         IP           Brocetty         Value         Casa         Morphy         Germany         12/01/1982         IP           Brocetty         Value         Casa         Morphy         Germany         12/20/1983         IP           Brocetty         Justin         Water         USA         00/11/1980         IP           Brocetty         Germany         USA         00/11/1980         IP           Annoda         Robetts         USA         00/11/1971         IP           atter         22.03         END         RETUPN         22.0         IP           21.0         PETUPN         22.0         IP         IP         IP                                                                                                    | Model.ds                         |             | Alice               | Washington            | USA                     | 05/19/1982            |                |             |          |
| Construction         Construction         Construction<                                                                                                    | St Cutine TR DE S                |             | Patrick             | Lewis                 | Germany                 | 03/19/1970            | 2              |             |          |
| Image Ty         Value         Lews         Torrer         Germany         07/16/1994         Image           Image Ty         Value         Cacl         Murphy         Germany         1201/1992         Image           Image Ty         Value         Cacl         Murphy         Germany         1201/1992         Image           Image Status         Justin         Wation         USA         0f/22/1994         Image           Image Status         Justin         Wation         USA         0f/22/1993         Image           Image Status         Justin         Wation         USA         0f/22/1993         Image           Image Status         Justin         Wation         USA         0f/22/1993         Image           Image Status         Justin         Torres         USA         0f/27/1993         Image           Image Status         Justin         USA         0f/27/1993         Image         Image           Image Status         Image         Image         Image         0f/27/1993         Image           Image Status         Image         Image         Image         Image         Image         Image           Image Status         Image         Image         Image                                                                                                    |                                  |             | Eric                | Myers                 | Germany                 | 06/08/1950            | 2              |             |          |
| Image Contraction Line     Cool Multiply Gennary 12/01/1922       Produces     Junin       Image Contraction State     Junin       Image Contraction State     Rests       Gennary     12/01/1922       Image Contraction State     Junin       Value     USA       Optimized State     Rests       Image Contraction State     Rests       Image Contraction State     Rest Rest       Image Contraction State     Rest Rest       Image Contraction State     Rest Rest       Image Contraction State     Rest Rest       Image Contraction State     Rest Rest       Image Contraction State     Rest Rest       Image Contrect Rest Rest     Rest Re                                                                                                    | Barrette Little                  |             | Laura               | Torres                | Germany                 | 07/16/1984            |                |             |          |
| Converting         Thomas         Junin         Warkins         Cernary         12/22/1554         FF           ediabit true         Junin         Warkins         Cernary         12/22/1554         FF           Junin         Warkins         Cernary         12/22/1554         FF           Junin         Warkins         Cernary         10/27/1983         FF           Junin         Warkins         Use         0/17/17870         FF           Inded Figure         Annoda         Roberts         USA         0/11/1/1971         F           pth         /Sompless/bidstall         F         EXTUPRI.         Size         220         PETURE.           220         PETURE.         220         EXTUPRI.         Size         220         EXTUPRI.           221         EXTUPRI.         Size         220         EXTUPRI.         Size         Size                                                                                                    | Property Value                   |             | Carol               | Murphy                | Germany                 | 12/01/1982            |                |             |          |
| etchd frae         Jaun         Waton         USA         07/27/983         PF           Isit an Saway 14, 2010         Anthu         Tuner         USA         04/11/1800         IF           Isit an Saway 14, 2010         Anthu         Tuner         USA         04/11/1800         IF           Isit and Saway 14, 2010         Anthu         Tuner         USA         04/11/1800         IF           Isit and Saway 14, 2010         Anthu         Tuner         USA         03/11/1971         Image: Saway 14, 2010           ptbl // SomeRit Botadia         220         PETUPNI.         220         Image: Saway 14, 2010         Image: Saway 14, 2010         I                                                                                                    | derivec false                    |             | Thomas              | Jerikins              | Germany                 | 12/29/1954            | R              |             |          |
| biter C. Souvery 15, 2010     Antruk     Tureer     USA     04/11/1990     FF       bited Status     Antruk     Tureer     USA     04/11/1990     FF       bited Status     Roberts     USA     03/11/1971     T       other     220     EXTURN.       223     END RETWOR.       223     END RETWOR.       224     Console (1, Problems 52) (2 Tasks                                                                                                    | editabil true                    |             | Justin              | Watson                | USA                     | 01/27/1983            | <u>ସ</u>       |             | 1.1      |
| Dotation ClinedWolfModel     Ammoda     Roberts     USA     00/11/1571       name     ClinedWolfModel         size     12,033 bytes        size     12,033 bytes        size     12,033 bytes        size     12,033 bytes        size     12,033 bytes        Size     12,033 bytes        Size     12,033 bytes        Size     12,033 bytes        Size     12,033 bytes        Size     12,033 bytes        Size     12,033 bytes        Size     12,033 bytes        Size     12,033 bytes        Size     12,03 bytes        Size     12,03 bytes        Size     12,00 bytes        Size     10,00 bytes        Size     10,00 bytes        Size     10,00 bytes        Size     10,00 bytes        Size     10,00 bytes        Size     10,00 bytes                                                                                                    | last mc January 14, 2010         |             | Arthur              | Tuner                 | USA                     | 04/11/1980            | 2              |             |          |
| Name         Customerite visual.         I           pdf         Size         220         220           size         12,033 bytes         220         PETUPN.           230         END RETUDN.         231         END RETUDN.           211         Image: Size         200         PETUPN.           213         END RETUDN.         201         Image: Size           214         Conside         Problems 32         Image: Size         200                                                                                                    | location C:\Gui4DotNet\Sa        |             | Amanda              | Roberts               | USA                     | 03/11/1971            |                |             |          |
| pohr         (Somples) Lodot al           size         12,033 bytes           220         PET UPR.           231         END RETHON.           231         END RETHON.           231         END RETHON.           232         FET UPR.           233         END RETHON.           234         END RETHON.           235         END RETHON.           236         END RETHON.                                                                                                    | name CustomerUltraGrid           | 1           |                     |                       |                         |                       | <u>)</u>       |             |          |
| S20 12,033 bytes<br>220 PETUPN.<br>233 ■ END RETUD.<br>234 ■ D RETUD.<br>235 ■ D RETUD.<br>235 ■ D RETUD.<br>235 ■ D RETUD.<br>236 ■ D RETUD.<br>237 ■ D RETUD.<br>238 ■ D RETUD.<br>239 ■ D RETUD.<br>239 ■ D RETUD.<br>230 ■ D RETUD.<br>230 ■ D RETUD.<br>240 ■ D RETU                    | path /Samples/Updatabl           |             |                     |                       |                         |                       |                |             |          |
| 220         PETUPN.           233         END RETHON.           233         END RETHON.           Image: Conside []. Problems 22 @ Tasks         >           Image: Conside []. Problems 22 @ Tasks         >                                                                                                    | size 12,833 bytes                |             |                     |                       |                         |                       |                |             | - 1      |
| Console Problems 22 Crads Brown 212:9                                                                                                    |                                  |             | 220                 | RETURN.               |                         |                       |                |             |          |
| 233         EXD         RETHON.         ✓           Image: Console         [] Problems 22         [] Tasks         [] Problems 22         [] Tasks                                                                                                    |                                  |             | 230                 |                       |                         |                       |                |             |          |
|                                                                                                    |                                  |             | 231 1               | END METHOD.           |                         |                       |                |             |          |
| □ Console         [] Problems 12         [] Tasks         [] □         [] □         [] □         [] □         [] □         [] □         [] □         [] □         [] □         [] □         [] □         [] □         [] □         [] □         [] □         [] □         [] □         [] □         [] □         [] □         [] □         [] □         [] □         [] □         [] □         [] □         [] □         [] □         [] □         [] □         [] □         [] □         [] □         [] □         [] □         [] □         [] □         [] □         [] □         [] □         [] □         [] □         [] □         [] □         [] □         [] □         [] □         [] □         [] □         [] □         [] □         [] □         [] □         [] □         [] □         [] □         [] □         [] □         [] □         [] □         [] □         [] □         [] □         [] □         [] □         [] □         [] □         [] □         [] □         [] □         [] □         [] □         [] □         [] □         [] □         [] □         [] □         [] □         [] □         [] □         [] □         [] □         [] □         [] □         [] □         [] □         [] □         [] □         [                                                                                                    |                                  |             |                     | 1.0                   |                         |                       |                |             | <u> </u> |
| T° E Writeble Insert 212:9                                                                                                    |                                  |             | Console             | 🖸 Problems 🕄 🏼 🙆 Ta   | sks                     |                       |                |             |          |
|                                                                                                    | 1 🗈 🗈                            |             |                     |                       | Writable                | Insert 21             | 2:9            |             |          |

Next I change another name, and then tab to the **CustomerBirthCountry** cell, and enter an invalid value. When I leave the row, I see the error that came back from **SaveData**, which is checking the values that were assigned to the temp-table.

|                           |                     |                              | -                       |                      | 1.00           |            |         |
|---------------------------|---------------------|------------------------------|-------------------------|----------------------|----------------|------------|---------|
| Resources 23              | IModel.ds           | CustomerModel.               | ds 🗳 CustomerUitra      | GridUpd.cls (Design) | CustomerUltraG | ndJpd.ds 🗙 |         |
| ← → &   €                 | 204                 | Notes:                       |                         |                      |                |            |         |
| Samples                   | A                   | A                            |                         |                      |                |            | ····· , |
| B & Referenced Assemblies | 🛃 CustomerUltraGrid | Upd                          |                         |                      | _ 🗆 X          |            |         |
|                           |                     |                              | odatable Contorner Grid |                      |                |            |         |
| I Co TreeView             | CurtomerFirstName   | Customed astName             | CustomeRithCountry      | CustomerRittydate    | CurtomeGeoder  | ttkrgs ):  |         |
| 😑 🇁 Updatable             | Robert              | KennedsModified              | USA                     | 07/13/1979           | R -            |            |         |
| CustomerModel.cls         | P./ Peter           | WagnerChanged                | France                  | 09/14/1907           |                |            |         |
| CustomerUltraGridUpd      | Alice Mes           | sage (Press HELP to vie      | w stack trace)          | 05/19/1982           |                |            |         |
| and an and a second       | Palnck              |                              |                         | 03/19/1970           | <u>.</u>       |            |         |
| Outline M DB S D Pro 2    | Enc In              | valid Birth Country value, r | nust be USA or Germany. | 06/08/1950           | R I            | 1          |         |
| E 1                       | Lava                | ОК                           | Help                    | 07/16/1984           |                | 1          |         |
| operty Value              | Carol               |                              |                         | 12/01/1982           |                | 1          |         |
| deriver false             | Thomas              | Jenkins                      | Germany                 | 12/29/1954           | 8              | 1          |         |
| editabl true              | Justin              | Watson                       | USA                     | 01/27/1983           |                |            |         |
| last mc January 14, 2010  | Athur               | Turer                        | USA                     | 04/11/1990           |                | 1          |         |
| Inked False               | Amanda              | Roberts                      | LISA                    | 03/11/1971           |                |            |         |
| name CustomerUltraGrid    |                     | Lumence                      |                         | 1                    |                | 1          |         |
| path /Samples/Updatabl    |                     |                              |                         |                      |                | 1          |         |
| size 12,833 bytes         |                     |                              |                         |                      |                |            |         |
|                           | 220                 |                              |                         |                      |                |            |         |
|                           | 229                 | RETURN.                      |                         |                      |                |            |         |
|                           | 230                 |                              |                         |                      |                |            |         |
|                           | 231                 | END METHOD.                  |                         |                      |                |            |         |

By default the **Cancel** just erases my changes altogether, which is not very friendly, so that's something else I'll improve on before I'm done. I have at least confirmed that a basic update goes through, and that **SaveData** has written it back to the data source, the database table.

[The following part of the document corresponds to the second part of the video presentation.]

Since there are a few things that I don't like about how my sample grid behaves so far, I'm going to make some changes to show a few of the user interface options that can help improve the form's usability, as well as more of the ProBindingSource properties and methods.

One issue is that if I enter invalid data in a row, such as France for the CustomerBirthCountry name, I get an error message, but then lose my changes when the code sets the **Cancel** property. I could write some ABL code to make it behave differently, but if I select the grid in Visual Designer and look through its properties, I see that there is one called **RowUpdateCancelAction**, which looks like a perfect description of my situation. It's defined in terms of an enumeration, and if I drop down its list of values, I see that the default is **CancelUpdate**, which is what I saw happen, but the other choice is **RetainDataAndActivation**. That's exactly what I want to have happen: to leave the changes in place and leave me on the row with the error – that's what Activation means, that the row is still active – so that I can see and either correct the error or press Escape to cancel the changes myself.

| 🗑 OpenEdge Editor - Samples/Updatable/Cust        | omerUltraGridUpd.cls - ( | IpenEdge Archite | ct - C:\Gui4DotNet |                       |        |     |                 | _IO ×      |
|---------------------------------------------------|--------------------------|------------------|--------------------|-----------------------|--------|-----|-----------------|------------|
| File Edit Design Navigate Search Project Op       | enEdge Run Window H      | ыþ               |                    |                       |        |     |                 |            |
|                                                   | 0 1                      | 5 6 6            | -                  |                       |        |     |                 |            |
|                                                   |                          | 4- 4- 4-         |                    |                       |        |     |                 |            |
| El le Obeurade Faco.                              |                          | 1-               | 1                  |                       |        |     |                 |            |
| Resources 🕄 🗌 🗆                                   | CustomerModel.cls        | IModel.cls       | 🔤 🌄 *CustomerUltra | vGridUpd.cls (Design) | 22     |     |                 |            |
|                                                   |                          |                  |                    |                       |        | 4   | Toolbox         | 4          |
| 🖻 🚰 Samples 🔺                                     | 🛃 CustomerUltra          | FridUpd          |                    |                       |        |     | CustomControls  |            |
| Referenced Assembles                              | Q                        |                  | 0                  |                       |        |     | Customcontron   |            |
| B-JL Procedure Libraries                          |                          |                  | Updatable Cu       | stomer Grid           |        | _   | Microsoft Contr | rols       |
| 🖲 😂 rcode                                         |                          |                  |                    |                       |        |     | OpenEdge Con    | alorte     |
| TreeView                                          | Text                     | Text             | Text               |                       | ☑ _/_/ |     | DpenEdge Ultr   | a Controls |
| 🕀 🧀 Updatable                                     | Text                     | Text             | Text               |                       | E _/_/ |     |                 |            |
| CustomerModel.cls                                 |                          |                  |                    |                       |        |     |                 |            |
| CustomerUltraGridUpd.cls                          |                          |                  |                    |                       |        |     |                 |            |
| K IModel.ds                                       |                          |                  |                    |                       |        |     |                 |            |
| 🚼 Outine 📅 DB Str 💷 Prope 🕺 🦳 🗆                   | 0                        |                  |                    |                       |        |     |                 |            |
| 10 AL 10 V                                        | 1                        |                  |                    |                       |        |     |                 |            |
|                                                   |                          |                  |                    |                       |        |     |                 |            |
| moultraandcustomer : Intragistics.win.Ultrawiniar |                          |                  |                    |                       |        |     |                 |            |
| Properties Events                                 |                          |                  |                    |                       |        |     |                 |            |
| MaximumSize 0,0                                   | 191                      |                  |                    |                       |        |     |                 |            |
| E MinimumSize     0,0                             |                          |                  |                    |                       | _      |     |                 |            |
| Modifiers Private                                 | Start!                   |                  | egin designing the |                       |        |     |                 |            |
| RightToLeft No                                    | 0                        |                  | 0                  |                       |        |     |                 |            |
| RowUpdateCancelAction RetainDataA -               |                          |                  |                    |                       |        |     |                 |            |
| E Size 602, 283                                   |                          |                  |                    |                       |        |     |                 |            |
| StyleLbraryName                                   |                          |                  |                    |                       |        | × 1 |                 |            |
| Stylesenvane                                      | 1                        |                  |                    |                       |        | · 1 |                 |            |
| Tableday 0                                        |                          |                  |                    |                       |        |     |                 |            |
| TabSton True                                      | moBSCustomer             |                  |                    |                       |        |     |                 |            |
| these like Cold Designs of some hids and          |                          |                  |                    |                       |        |     |                 |            |
| Book, Unablid Designer, Lavok Wizard              |                          |                  |                    |                       |        |     |                 |            |
| RowUpdateCanceAction                              |                          |                  |                    |                       |        | _   |                 |            |
| Specifies the action that should be taken when    | 🕒 Console 🔝 Problem      | ns 🕮 🧭 Tasks     |                    |                       |        |     |                 | 🖗 🗸 🗖 🗖    |
|                                                   |                          |                  |                    |                       |        |     |                 |            |
| ] 📑 🖪                                             |                          |                  |                    |                       |        |     |                 |            |

This is a perfect example of both the value of these .NET controls, especially the UltraControls, and also the challenge of using them: On the one hand, there are many properties, methods, and events to sort through to find what you need to solve a problem. On the other hand, there's almost always built-in support for what you need the control to do, so it's worth your while getting to know the controls through the documentation and just reviewing the names of everything the controls support, which are usually clear in telling you what they do. Naming conventions are consistent enough that with a little experience you will get a sense for what to expect and what to look for in a control that's new to you.

If I run the form again with **RowUpdateCancelAction** changed to **RetainDataAndActivation**, I can make a change to a Customer, and then change the CustomerBirthCountry to an invalid value. Now I see the error message as I did before, but my changes haven't been canceled:

| OpenEdgeEditor - San<br>e Edit Design Navigat | iples/Updata<br>ie Search Pr | ible/EustomerUltraß<br>roiect OpenEdge Ru | ridUpd.cls - OpenEdge<br>n Window Help | Architect - C:\Gui4DotM | iet               |                | _10                      |
|-----------------------------------------------|------------------------------|-------------------------------------------|----------------------------------------|-------------------------|-------------------|----------------|--------------------------|
| ** • • •   <u>/</u> •                         | *                            | · Q · Q ·                                 | 2 • 1 5 • 5 • 5                        | • <b>(</b> • • • • • •  |                   |                |                          |
| OpenEdge Editor                               |                              |                                           |                                        |                         |                   |                |                          |
| Resources 23                                  |                              | - Custon                                  | erModel.ds 💽 IMod                      | lel.ds 🖏 Customert      |                   | ×              |                          |
|                                               |                              | 28 7                                      |                                        |                         |                   | -              | Toolbox                  |
| - 🎏 Samples                                   |                              | 🔺 🔛 Cur                                   | tomerUltraGridUpd                      |                         |                   |                | al CastonControls        |
| Referenced Ass                                | enbles 👔                     | CustomerUltraGrid                         | Upd                                    |                         |                   | _10 ×1         |                          |
| IL Procedure Libra                            | ries                         |                                           |                                        |                         |                   |                | Hicrosoft Controls       |
| 🖲 🧼 rcode                                     |                              |                                           | . U                                    | pdatable Customer Grid  |                   |                | OpenEdge Controls        |
| TreeView                                      |                              | CustomerFirstName                         | CustomerLastName                       | CustomerBirthCountry    | CustomerBirthdate | CustomerGender | 🗈 OpenEdge Ultra Control |
| Custometh                                     | what size                    | Robert                                    | KennedyModified                        | USA                     | 07/13/1979        |                |                          |
| Customerta                                    | braGid Inda                  | Ø Peter                                   | WagnerModified                         | France                  | 09/14/1987        | R              |                          |
| Model.ck                                      |                              | Alice                                     | Washington                             | USA                     | 05/19/1902        |                |                          |
| Cushoa 📅 ne Sar                               | Brone                        | Patrick                                   | Lewis                                  | Germany                 | 03/19/1970        | 2              |                          |
| Coone 189 pe port                             | - Prope                      | Eric                                      | Myers                                  | Gemany                  | 06/08/1950        | 2              |                          |
|                                               | 8                            | Laza                                      | Torres                                 | Gemany                  | 07/16/1984        | -              |                          |
| ustomerUltraGridUpd : Pro                     | gress.Windo                  | Canol                                     | Mumbu                                  | Germany                 | 12/01/1992        |                |                          |
| Properties Events                             |                              | Thomas                                    | Jacking                                | Camaru                  | 10/00/1054        |                |                          |
| Opacity                                       | 100%                         | h alia                                    | Makes                                  | 10°A                    | 01/22/1982        |                |                          |
| 2 Padding                                     | 0.0.0.0                      | Jugan                                     | watton                                 | 0.04                    | 01/2//1903        | <u> </u>       |                          |
| previousState                                 | Normal                       | AUNA                                      | Tuner                                  | USA                     | 04/11/1380        | M              |                          |
| RightToLett                                   | No                           | Amanda                                    | Roberts                                | USA                     | 03/11/1971        |                |                          |
| Showloop                                      | Taxe                         |                                           |                                        |                         |                   |                |                          |
| ShowInTaskbar                                 | True                         |                                           |                                        |                         |                   | L.             |                          |
| 1 Size                                        | 614, 36                      |                                           |                                        |                         |                   | ,F             |                          |
| SizeGripStyle                                 | Auto                         |                                           |                                        |                         |                   |                |                          |
| StarPosition                                  | WindowsDe                    | lault.c 🐺 🗤                               | BSCustomer                             |                         |                   |                |                          |
| Text                                          | Customed                     | litra6                                    |                                        |                         |                   |                |                          |
| TooMost                                       | Ealte                        | - III                                     |                                        |                         |                   |                |                          |
| Text<br>The text associated with th           | e control.                   | Conso                                     | le 🖹 Problems 💠 🌏                      | Tasks                   |                   |                | ≫ ♡ □                    |
|                                               |                              |                                           |                                        |                         |                   |                |                          |

The row in error is still the current row, as indicated by the row edit icon over on the left, so I can click in the cell where the error is, and correct it, and then move out of the row and save all my changes. That's much more user friendly. I try another row, and once again enter an invalid CustomerBirthCountry, and once again see the error message. It's a characteristic of the UltraGrid that I can press **Escape** to cancel an update, so I have that option to go through with the Cancel myself.

I present this as an example of how you can expect that the .NET controls will provide countless variants of behavior that you can capture and take advantage of. You just need to be thorough enough to find and use them.

The next issue I had with my updatable grid was that there was no visible feedback when an update succeeded. As one example of how I can deal with that, I'll add a status bar to the form to display an update status. Here among the Ultra controls is a **StatusBar** that I can drop onto the bottom of the form.

| 9 . D A I X              | 101 Pa   42 - O            | 0     | 10           | 1.61 - |          |           |                         |       |   |                          |      |
|--------------------------|----------------------------|-------|--------------|--------|----------|-----------|-------------------------|-------|---|--------------------------|------|
| CoenEdge Editor          |                            |       |              |        |          |           |                         |       |   |                          |      |
| Resources 23             | • •                        |       | ustomerMod   | el.ds  | Model.ds | Customer  | UltraGridUpd.cls (Desig | n) 82 |   |                          | •    |
|                          |                            |       |              |        | 0        |           |                         |       | 2 | Toolbox                  |      |
| 🐸 Samples                |                            |       | 🛃 Custome    |        |          |           |                         |       |   | 222UltraLisWew           |      |
| Referenced A             | ssembles                   |       |              |        |          |           |                         |       |   | 100 UltraMaskedEdt       |      |
| -JL Procedure Lb         | raries -                   | 11    |              |        |          | Updatable | Customer Grid           |       |   | 28 UltraMonthViewMulti   |      |
| 🕀 🗁 roode                |                            | 11    |              |        |          |           |                         |       |   | The UltraMonth/iewSingle |      |
| E E TreeView             |                            | 11    | ▶ Test       |        | Test     | Test      |                         | R     |   | UltraNavigationBar       |      |
| 🖻 😂 Updatable            |                            | 1     | Text         |        | Test     | Text      |                         |       |   | UltraNavigationBar       |      |
| Customer                 | Model.ds                   | 1 1   |              |        |          | 1.200     |                         | he -  |   | 1 UltraNumericEditor     |      |
| Customer                 | Ultra/GridUpd.ds           | U I   |              |        |          |           |                         |       |   | UltraOptionSet           |      |
| Model.ck                 |                            |       |              |        |          |           |                         |       |   | UltraPanel               |      |
| Outine 📅 DB Str          | Prope., 23                 | 1     |              |        |          |           |                         |       |   | UltraPictureBox          |      |
| COULD THE REAL PROPERTY  | C Propont Co               |       |              |        |          |           |                         |       |   | UltraPopupControlConte   | iner |
|                          | 14 2 US                    |       |              |        |          |           |                         |       |   | 3 UltraPrintDocument     |      |
| aStatusBar1 : Infragisti | ::: Win:UltraWinStatusB. 💌 | 1     |              |        |          |           |                         |       |   | UltraPrintPreviewContro  | 4    |
| constine   Events        | 1                          | 1     |              |        |          |           |                         |       |   | UltraPrintPreviewDialog  |      |
| roperties Evenus         |                            |       |              |        |          |           |                         |       |   | C UltraPrintPreviewThurs | nai  |
| (About)                  | -                          |       | 4            |        |          |           |                         |       |   | III UltraProgressBar     |      |
| (DataBindings)           |                            | 11    | Ohent        |        |          |           |                         |       |   | S UltraSchedulePrintDocu | men  |
| (Name)                   | utrastaturbari             | 11    | otart        |        |          |           |                         |       |   | UltraScrolBar            |      |
| AccessibleDesciptor      |                            |       |              |        |          |           | 0                       |       |   | UltraSpellChecker        |      |
| AccessbleRole            | Default                    |       | AsaStatusBar | 1      |          |           | 0                       |       |   | UltraStatusBar           |      |
| AllowOsop                | False                      | 1 4   |              |        |          |           |                         |       |   | UltraT abbedMdManag      | N    |
| AlphaBlendMode           | Optimized                  | l an  |              |        |          |           |                         | 1     | • | UltraTabControl          |      |
| Anchor                   | Top, Left                  | 1-1-1 |              |        |          |           |                         |       |   | UltraTabStripControl     |      |
| Appearance               |                            |       |              |        |          |           |                         |       |   | UltraTextEditor          |      |
| Appearances              | (Collection)               |       | moltSLus     | tomer  |          |           |                         |       |   | Ultral meconel dtor      |      |
| bout, Custom Property    | Peges                      |       |              |        |          |           |                         |       |   | IlliuT colTeManager      |      |
|                          |                            |       |              |        |          |           |                         |       |   | 4                        |      |

I rename it to be consistent with the other control names I've used. Without going into all the rest of its properties, I initialize its **Text** property to "Status: ", to make that the value initially displayed.

|                                         | cs/opostable/cust    | omeror     | raGridUpd.cls - 0 | peneoge Archite | ct - C:\Gui4Dot | 465                     |        |      | _                             |      |
|-----------------------------------------|----------------------|------------|-------------------|-----------------|-----------------|-------------------------|--------|------|-------------------------------|------|
| ile Edit Design Navigate                | Search Project Op    | enEdge     | Run Window H      | elp             |                 |                         |        |      |                               |      |
| 😁 • 🔛 🛆   🔏 📖                           | % - 0 -              | Q          | 🛷 •   🔄 •         | 11 - 🐤 🔶 -      | -               |                         |        |      |                               |      |
| 🝸 🥰 OpenEdge Editor                     |                      |            |                   |                 |                 |                         |        |      |                               |      |
| Resources 23                            | - 0                  | CU 😒       | tomerModel.cls    | Model.cls       | Custome         | rUltraGridUpd.cls (Desi | ign) 🛙 |      |                               | - 0  |
|                                         | ) 🔬 🛛 😑 😫 🌱          | _          |                   |                 |                 |                         |        | *    | Toolbox                       | 4    |
| 🗉 👹 Samples                             |                      |            | CustomerUltraG    | ridUpd          |                 |                         |        |      | 222 UltraLiofView             | -    |
| 🖲 🧬 Referenced Assem                    | bles                 | _          |                   |                 |                 |                         |        |      | 100 UltraMaskedEdit           |      |
| B-JL Procedure Libraries                | <b>ب</b> ا           |            |                   |                 | Updatabi        | e Customer Grid         |        |      | 22 UltraMonthViewMulti        |      |
| 🕀 🗁 rcode                               |                      |            |                   |                 | _               |                         |        |      | 10 UltraMonthViewSingle       |      |
| 🗈 🇀 TreeView                            |                      | •          | Text              | Test            | Text            |                         | V      | _/_/ | UltraNavigationBar            |      |
| 🖯 🧼 Updatable                           |                      |            | Text              | Text            | Text            |                         | V      |      | UltraNavigationB ar           |      |
| CustomerMode                            | i.ds                 |            |                   |                 |                 |                         | -      |      | UltraNumericE ditor           |      |
| <ul> <li>CustomerUlbrad</li> </ul>      | GridUpd.cls          |            |                   |                 |                 |                         |        |      | UltraOptionSet                |      |
| IModel.cls                              | -                    |            |                   |                 |                 |                         |        |      | UltraPanel                    |      |
| 😤 Outline 👎 DB Str 📖                    | Prope 🕄 🗖 🗖          |            |                   |                 |                 |                         |        |      | UltraPictureBox               |      |
|                                         | AL IN Z              |            |                   |                 |                 |                         |        |      | UltaPopupLontoiLontan         | er   |
|                                         | tt: Z+ L≫            |            |                   |                 |                 |                         |        |      | UltramintDocument             |      |
| moUltraStatusBar : Infragistics.V       | Win, UlkaWinStatus 💌 |            |                   |                 |                 |                         |        |      | UtraPhintPreviewControl       |      |
| Properties Events                       |                      |            |                   |                 |                 |                         |        |      | 10 UtraPrintPreviewThembry    |      |
| StatusBarTest on moUltra                | -                    |            |                   |                 |                 |                         |        |      | UhaPagassiRar                 |      |
| StyleLibraryName                        | _                    | 1 12       | u                 |                 |                 |                         | _      |      | State UltraSchedulePrintDocum | ert  |
| StyleSetName                            | _                    |            | Start             |                 | egin designing  |                         |        |      | UltraScrolBar                 |      |
| Tabindex 1                              | 1                    |            |                   |                 |                 |                         | _      |      | UtraSpellChecker              |      |
| TabStop F                               | False                |            |                   |                 |                 | 0                       |        |      | UltraStatusBar                |      |
| Tag                                     |                      | Sta        | itus:             |                 |                 |                         |        |      | UltraTabbedMdManager          |      |
| Text                                    | Status:              |            |                   |                 |                 |                         |        | -    | UltraTabControl               |      |
| LeathenderingMode [                     | Tore                 | -          |                   |                 |                 |                         |        | •    | Control UltraTabStripControl  |      |
| LiteEleMode [                           | Defende              |            |                   |                 |                 |                         |        |      | 🖽 UltraTextEditor             |      |
| UzeMoemonic 1                           | Ine -I               | - <b>4</b> | moBSDustomer      |                 |                 |                         |        |      | UltraTimeZoneEditor           | _    |
|                                         |                      |            |                   |                 |                 |                         |        |      | UltraToolbarsManager          |      |
| About, Custom Property Pages            | ha                   |            |                   |                 |                 |                         |        |      | IlltraTooTinManager           | ъČI. |
| Text<br>The text associated with the co | Jontool              | Co         | nsole 💽 Problem   | s 🕮 🔊 Tasks     |                 |                         |        |      |                               |      |
|                                         |                      |            |                   |                 |                 |                         |        |      | 47                            |      |
| T° 🗈                                    |                      |            |                   |                 |                 |                         |        |      |                               |      |

Now I need to add a couple of lines of code to assign a value to display after an update. At the beginning of the **BeforeRowUpdate** event handler. I reset the **Text** property back to its initial value, so that it's reset each time an update happens:

| DEFINE | VARIABLE                  | cBuffer          | AS  | CHARACTER   | NO-UNDO. |  |  |  |  |  |  |
|--------|---------------------------|------------------|-----|-------------|----------|--|--|--|--|--|--|
| DEFINE | VARIABLE                  | cCustName        | AS  | CHARACTER   | NO-UNDO. |  |  |  |  |  |  |
| cBu    | cBuffer = e:ROW:Band:Key. |                  |     |             |          |  |  |  |  |  |  |
| mot    | JltraStatu                | <b>sBar:TEXT</b> | = ' | 'Status: ". |          |  |  |  |  |  |  |

Then at the end of the method I construct a string that displays the first and last name fields:

| cCustName = | e:ROW:Cells:Item[0]:Text + " " + |
|-------------|----------------------------------|
|             | e:ROW:Cells:Item[1]:Text.        |

This is worth taking a look at for a moment. Remember that the method's **CancelableRowEventArgs** parameter has a **Row** property. The **Row** contains a **Cells** property, which is a .NET collection of all the

cells in the row. The standard way to access an element of a collection is with the **Item** property, which takes a zero-based index to the cell you want. The **Text** property of each cell is the value it contains. So **Item[0]** and **Item[1]** are the first two columns in the grid, the CustomerFirstName and CustomerLastName fields.

To see how my status bar looks, I can rerun the form, click on a row, change the name, and change the CustomerBirthCountry to a valid value. When I select another row, the **BeforeRowUpdate** handler fires, and I see the status message.

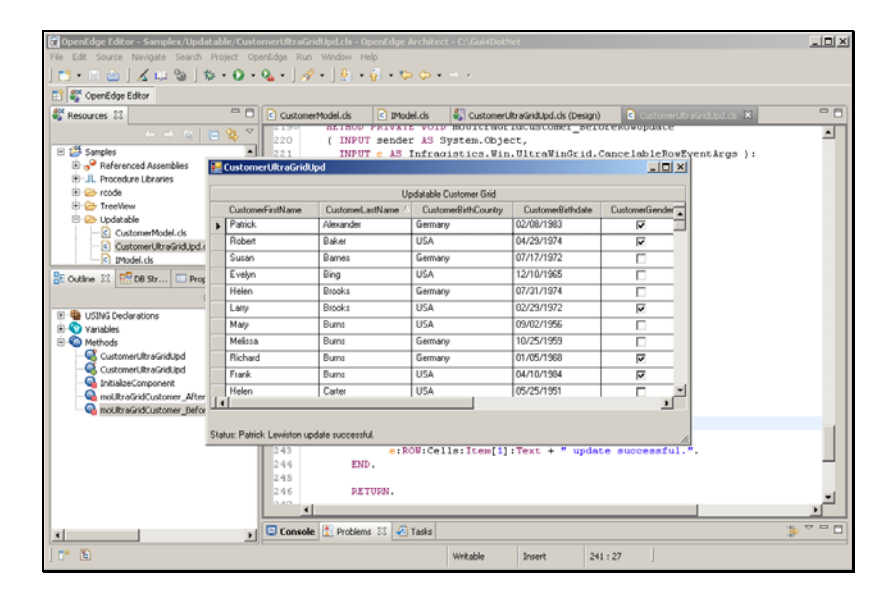

So this is just a simple example of integrating another Ultra control into a form. While I'm running the form and changing values, I can show you another aspect of the update that you could consider an issue. If I click on the CustomerLastName column header, the **SortData** method that I coded in the presentation series on sorting data with the ProBindingSource re-opens the temp-table query, sorted by CustomerLastName. Now if I select a customer, and change the CustomerLastName to a value that should sort somewhere else, the change is saved, but the data isn't resorted, because I didn't ask to reopen the query.

| 😿 OpenEdge Editor - Samples/Upd                                                                                                    | atab | le/CustomerUltraGr      | idUpd.cls - OpenEdge i  | Architect - C:\Gui4Dot/ | iet                  |                        | _IO ×         |
|----------------------------------------------------------------------------------------------------|------|-------------------------|-------------------------|-------------------------|----------------------|------------------------|---------------|
| File Edit Source Navigate Search                                                                                                    | Pró  | ject OpenEdge Run       | Window Help             |                         |                      |                        |               |
| 🗈 • 🗔 👜   🔏 📖 🕲   :                                                                                                    | 於 •  | 0 • 94 • ] 🛷            | (+ <u>  0</u>   + 🙀 + 旼 | • (• • • •)             |                      |                        |               |
| 📑 💐 OpenEdge Editor                                                                                                    |      |                         |                         |                         |                      |                        |               |
| Resources 23                                                                                                    |      | Custome                 | rModel.ds               | iel.cls 🖏 Customert     | RraGridUpd.cls (Desi | an) 💽 Gustomentile ada | alteite 🗙 🔍 🗖 |
|                                                                                                    |      | 4 V C13V                | RETHOD PRIVAT           | E VOID MODICENSE        | IGCUSCOMEL_DE        | TOPEROPORT             | -             |
| III 1 Samples                                                                                                    | 0    | 220                     | ( INPUT sende:          | r AS System.Obje        | ct,                  | Canceleble Bow Pres    | an brown ba   |
| Referenced Assemblies                                                                                                    |      | Customert IltraGridt    | INPUT C AS              | Initadistics. wit       | . orcrawinoric       |                        | ackrgs /:     |
| B-JL Procedure Libraries                                                                                                    |      |                         |                         |                         |                      |                        |               |
| 🖲 🗁 rcode                                                                                                    |      |                         |                         | stable Customer Grid    |                      |                        |               |
| TreeVew                                                                                                    |      | CustomerFirstName       | CustomerLastName /      | CustomerBithCountry     | CustomerBirthdab     | e CustomerGender       |               |
| CustomerModel de                                                                                                    |      | Patrick.                | Alexander               | semany                  | 02/08/1983           |                        |               |
| CustomerUltraGridUpd.                                                                                                    |      | Robert                  | CharlieBaker            | JSA                     | 04/29/1974           | 1                      |               |
| - Model.cls                                                                                                    |      | Susan                   | Barnes                  | Sermany                 | 07/17/1972           |                        |               |
| E Outline 23 📅 DB Str 🗔 Prop                                                                                                    |      | Evelyn                  | Bing                    | USA                     | 12/10/1965           |                        |               |
|                                                                                                    |      | Helen                   | Brooks                  | Germany                 | 07/31/1974           |                        |               |
| E B USING Declarations                                                                                                    |      | Lany                    | Brooks                  | USA                     | 02/29/1972           | 2                      |               |
| Variables                                                                                                    |      | Mary                    | Bums                    | USA                     | 09/02/1956           |                        |               |
| 🖻 🚳 Methods                                                                                                    |      | Melissa                 | Bums                    | Germany                 | 10/25/1959           |                        |               |
| - GustomerUltraGridUpd                                                                                                    |      | Richard                 | Burns                   | Germany                 | 01/05/1968           | 2                      |               |
| CustomerUltraGridUpd                                                                                                    |      | Frank.                  | Burns                   | USA                     | 04/10/1984           | 2                      |               |
| mol Brackic storer After                                                                                                    |      | Helen                   | Carter                  | USA                     | 05/25/1951           |                        |               |
| Conception of the second second secon | 11   |                         |                         |                         |                      |                        |               |
|                                                                                                    |      |                         |                         |                         |                      |                        |               |
|                                                                                                    | Sta  | tus: Robert CharlieBake | r update successful.    |                         |                      | h.                     |               |
|                                                                                                    |      | 243                     | e: R                    | OW:Cells:Item[1]        | :Text + " upo        | iate successful.".     |               |
|                                                                                                    |      | 244                     | END.                    |                         |                      |                        |               |
|                                                                                                    |      | 246                     | RETURN.                 |                         |                      |                        |               |
|                                                                                                    |      | 0.40                    |                         |                         |                      |                        |               |
|                                                                                                    |      |                         |                         |                         |                      |                        | * 200         |
|                                                                                                    |      | > Console               | E Troblems 23           | Tasks                   |                      |                        | 10 × - 0      |
| P 🖪                                                                                                    |      |                         |                         | Writable                | Insert               | 241:27                 |               |
|                                                                                                    |      |                         |                         |                         |                      |                        |               |

Showing you how to make the resort happen will illustrate another part of the interaction between the user interface, the binding source, and the underlying data. Back in the **CustomerModel** class, I want to make a change to the **SaveData** method. If the save operation succeeds, I want to re-open the current query,

with whatever sort order is defined for it. That way, the data will be resorted properly if I make a change that affects a row's sort sequence in the grid.

```
/* If we get here all client-side validation succeeded. */
IF hBeforeBuffer:SAVE-ROW-CHANGES () THEN
DO:
    hBeforeBuffer:ACCEPT-ROW-CHANGES ().
    httCustQuery:QUERY-OPEN ().
    RETURN TRUE.
END.
```

Looking at the ProBindingSource properties again makes it clear what's making the resynchronization of data between ProBindingSource and the UI work. The property that plays a key role here is **AutoSync**.

| 🔃 OpenEdge Editor - Samples/Updatable       | /CustomerUltraGridUpd.cls - OpenEdge | Architect - C:\Gui40 | otNet                |                     |             | _ 🗆 X                   |
|---------------------------------------------|--------------------------------------|----------------------|----------------------|---------------------|-------------|-------------------------|
| File Edit Design Navigate Search Proje      | ct OpenEdge Run Window Help          |                      |                      |                     |             |                         |
| 🔁 • 🖂 📥 🖌 🔛 🖓 •                             | 🗿 • 💁 • 🛛 🛷 • 🗍 🖢 • 🖏 • 🌣            | Þ � • ↔ •            |                      |                     |             |                         |
| 🟥 🎳 OpenEdge Editor                         |                                      |                      |                      |                     |             |                         |
| 🥰 Resources 😫 🔍 🗖                           | CustomerModel.cls                    | : 😽 CustomerUitz     | aGridUpd.cls (Design | ) 🖾 💽 CustomerUltra | GridUpd.cls | ° 0                     |
|                                             | ·/                                   |                      |                      |                     | Ē 1         | f oolbox 4              |
| 🖻 👹 Samples 📃                               | EustomerUltraGridUpd                 |                      |                      |                     |             | CustomControls          |
| Generation Assemblies                       |                                      | Updatable 0          | Customer Grid        |                     |             | Microsoft Controls      |
| Procedure Libraries                         |                                      |                      |                      |                     |             | OpenEdge Controls       |
| E- Contraction                              | First Text                           | Text                 |                      |                     | 12.         | OpenEdge Ultra Controls |
| 🖻 🇁 Updatable                               | Text Text                            | Test                 | _/_/                 |                     | 17.6        | opencage on a control   |
| CustomerModel.ds                            |                                      |                      |                      |                     |             |                         |
| C IModel.cls                                | 1                                    |                      |                      |                     |             |                         |
| 9 O                                         | ก็ไ                                  |                      |                      |                     |             |                         |
|                                             |                                      |                      |                      |                     |             |                         |
| 0: Z + 03                                   | 7                                    |                      |                      |                     |             |                         |
| mod/SCustomer : Progress.Data.BindingSour   | 1                                    |                      |                      |                     |             |                         |
| Properties Events                           |                                      |                      |                      |                     |             |                         |
| (Name) moBSCustomer                         |                                      |                      |                      |                     |             |                         |
| AllowNew True                               | Start! Click 'Start!' te             | o begin designing th | e UltraGrid          |                     |             |                         |
| AllowRemove True                            |                                      |                      |                      |                     |             |                         |
| AutoSort False                              | Statur                               |                      |                      |                     |             |                         |
| AutoUpdate False                            |                                      |                      |                      |                     | _           |                         |
| Batching False                              | 1                                    |                      |                      |                     | E F         |                         |
| DataMember v                                |                                      |                      |                      |                     |             |                         |
| ProBindingSource Designer                   | W moBSCustomer                       |                      |                      |                     |             |                         |
| AutoSamo                                    |                                      |                      |                      |                     |             |                         |
| Indicates whether the BindingSource will    |                                      |                      |                      |                     |             |                         |
| automatically refresh controls after certai | 🕒 Console 🖹 Problems 🕴 🕢 Task        | s                    |                      |                     |             | ≫ <sup>∨</sup> □        |
| 1 T* 19                                     |                                      |                      |                      |                     |             |                         |
| 10 00                                       |                                      |                      |                      |                     |             |                         |

It's **True** by default, which is what supports the behavior I've been showing you. If **AutoSync** is **True**, then any time you re-open a query bound to a ProBindingSource, or use one of the ABL **REPOSITION** statements to change the selected row in the query, the binding source **Position** property is reset automatically, and any user interface controls bound to the binding source are also refreshed to stay in sync with the data. This is probably the behavior you want almost all the time, but if you ever want to control when data gets refreshed yourself, you can set **AutoSync** to **False** and use the binding source **Refresh** method.

To take a look at the result of the query re-open, I save and re-run the form, re-sort the data by CustomerLastName, select a row, and make a change that changes its sort position.

| 13 • 14 4<br>Internet |                            | × •  | 0 • Q • ] 🔗            | •]2-2-*>           | \$ • ÷ •               |                     |                                           |                     |           |
|-----------------------|----------------------------|------|------------------------|--------------------|------------------------|---------------------|-------------------------------------------|---------------------|-----------|
| OpenEd                | ge Editor                  |      |                        |                    | 47                     |                     |                                           |                     |           |
| Resources             | 8                          |      | CustomerModel.         | ds 🔄 IModel.ds     | S CustomerUltraGrid    | SUpd.ds (Design) 23 | <ul> <li>CustomerUltraGridUpd.</li> </ul> | ds                  |           |
|                       | - + - + - + <b></b>        |      |                        |                    |                        |                     |                                           | Toolbox             | · · · · · |
| 🗄 🚝 Samples           |                            |      | LustomerUltraGridU     | pa                 |                        |                     |                                           | EustomControls      |           |
| 🖲 💕 Refi              | erenced Assemblies         |      |                        | U                  | pdatable Customer Grid |                     |                                           | Microsoft Contr     | ols       |
| E Ch root             | edure Libraries            | F    | CustomerFirstName      | CustomerLastName / | CustomerBirthCountry   | CustomerBirthdate   | CustomerGender                            | I OpenEdge Cop      | trole     |
| E Contract            | ~<br>sView                 | F    | Patrick                | Alexander          | Gemany                 | 02/08/1983          | - <b>v</b>                                | Concept con         |           |
| 🖯 🇁 Upd               | latable                    | -    | Robert                 | Baker              | USA                    | 04/29/1974          | E F                                       | _ UpenEdge Ultra Co |           |
| - 6                   | CustomerModel.cls          |      | Evelyn                 | Bing               | USA                    | 12/10/1965          |                                           |                     |           |
|                       | CustomerUltraGridUpd.cl    |      | Helen                  | Brooks             | Germany                | 07/31/1974          |                                           |                     |           |
|                       | umodel.cs                  | F    | Lany                   | Brooks             | USA                    | 02/29/1972          |                                           |                     |           |
| 0ut 🔛 I               | 08 💷 Pro 🗙 📑               |      | Marv                   | Burns              | USA                    | 03/02/1956          |                                           |                     |           |
|                       | 臣 순나 빈                     |      | Melissa                | Burns              | Germany                | 10/25/1959          |                                           |                     |           |
| oBSCustomer:          | Progress.Data.BindingSc    |      | Richard                | Burns              | Germany                | 01/05/1968          | R                                         |                     |           |
| Properties            | Events                     | F    | Frank                  | Burns              | USA                    | 04/10/1984          | V                                         |                     |           |
| (Name)                | moBSCustomer               | F    | Helen                  | Cater              | USA                    | 05/25/1951          |                                           |                     |           |
| AllowEdit             | True                       |      | Susan                  | CCBarnes           | Germany                | 07/17/1972          |                                           |                     |           |
| AllowNew              | True                       | 1.   |                        |                    |                        |                     |                                           |                     |           |
| AutoSort              | Falce                      |      |                        |                    |                        |                     |                                           |                     |           |
| AutoSync              | True                       | Sta  | tus: Susan CCBarnes up | date successful.   |                        |                     | 10                                        |                     |           |
| AutoUpdate            | Falce                      | -    |                        |                    |                        |                     |                                           |                     |           |
| Batching              | raise                      |      | <u> </u>               |                    |                        |                     | •                                         |                     |           |
| a . A                 | •                          |      |                        | æ,                 |                        |                     |                                           |                     |           |
| ProBindingSou         | rce Designer               |      | 🍄 moBSCusto            | mer                |                        |                     |                                           |                     |           |
| AutoSvec              |                            |      |                        |                    |                        |                     |                                           |                     |           |
| ndicates whet         | her the BindingSource will |      |                        |                    |                        |                     |                                           |                     |           |
| automatically r       | elresh controls alter cer  | lai_ | Den 1 De               | 11 M (17 m 4)      |                        |                     |                                           | -*:                 |           |

Leaving the updated row, the query is re-opened and all the data re-synchronized with the grid.

Lastly, I'll show you a simple example of using the ProBindingSource **Refresh** method. To do that, I need a new method in the model, so I first add it to the interface. The new method, FormatColumn, takes a column name and its value as parameters, and re-formats the value under certain rules. If the method returns true, then the value has been re-formatted and needs to be re-displayed. That's where **Refresh** comes in.

| INTERFACE Updatable.IModel:                                          |
|----------------------------------------------------------------------|
| METHOD PUBLIC VOID FetchData (INPUT pcFilter AS CHARACTER ).         |
| METHOD PUBLIC VOID SortData (INPUT pcSort AS CHARACTER ).            |
| METHOD PUBLIC HANDLE GetQuery().                                     |
| METHOD PUBLIC LOGICAL SaveData(INPUT pcBufferName AS CHARACTER ).    |
| METHOD PUBLIC LOGICAL FormatColumn (INPUT pcColumnName AS CHARACTER, |
| INPUT pcColumnValue AS CHARACTER).                                   |
|                                                                      |
| END INTERFACE.                                                       |

From the Source menu, I add the skeleton code for the new method:

| 🕅 OpenEdge Editor - Samples/Updatable/Eu                                                                                                    | omerModeLcls - OpenEdge Architect - C:\Gui4DotNet                                                                                                    |                         | _02         |
|----------------------------------------------------------------------------------------------------|----------------------------------------------------------------------------------------------------|-------------------------|-------------|
| File Edit Source Navigate Search Project                                                                                                    | enEdge Run Window Help                                                                                                    |                         |             |
| ] 🗂 • 🖩 🛆 🗋 🔏 🖬 🕲 🛛 🎘 • 🕗                                                                                                    | Q @Override/Implement Members                                                                                                    | <u>d</u>                |             |
| 🗈 🏭 OpenEdge Editor                                                                                                    | Generate stubs to override or implement members                                                                                                    |                         |             |
| 🕰 Resources 😂 📃 🗖                                                                                                    | Check inherited members that you want to override and members<br>internetied via interface for which you want to generate shifts.                                                                                                    | ustomerUltraGridUpd.cls |             |
| Contraction of the second second | Select members to override or implement;<br>Select members to override or implement;<br>Description of the select All<br>Description of the select All<br>Descript | ucceeded. */            | 1           |
| Property Value                                                                                                    | 94<br>95<br>96<br>97 <sup>0</sup><br>98<br>99                                                                                                    |                         |             |
|                                                                                                    | Insertion position : Alphabetical order      Insertion position : Alphabetical order      Insertion positi                                                                                                    |                         |             |
|                                                                                                    | 05<br>06<br>07<br>07<br>07<br>07<br>07<br>07<br>07<br>07<br>07<br>07                                                                                                    | CTER ):                 |             |
|                                                                                                    | venerace deraux values for required methodes                                                                                                    | NIT                     | _           |
|                                                                                                    | © Generate Cancel                                                                                                    |                         | <br>⇒ ⊽ ° ⊂ |
| ) 🕈 🖻                                                                                                    | Writable Insert 95:2                                                                                                    | s J                     |             |

This is the code for the method:

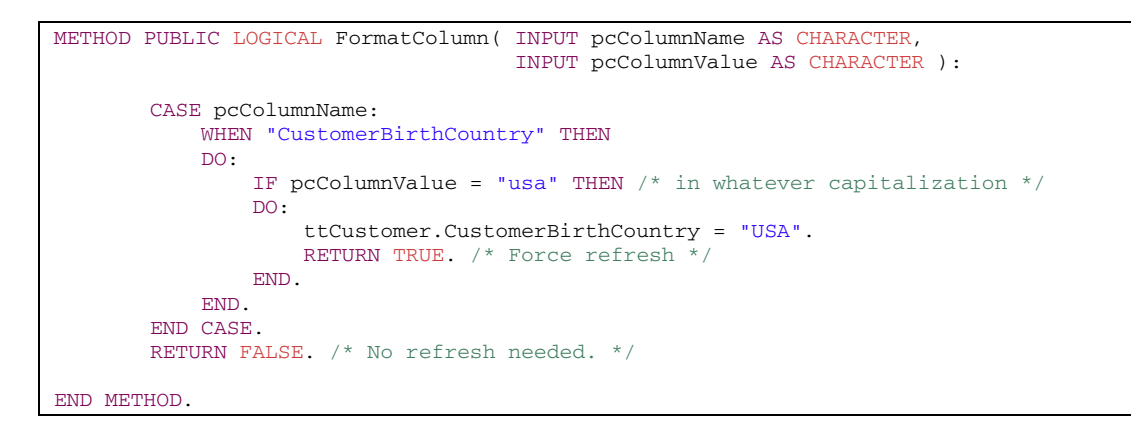

If the CustomerBirthCountry column has a value of "usa" with any type of capitalization, the code for that case forces it to be all upper case, and returns **TRUE** to signal that the data value has been changed. Remember that because this is code in the Model, it's the temp-table value I'm changing, which has no direct effect on the UI.

So back in the form I need to invoke **FormatColumn** and check its return value. Looking again through the **UltraGrid** events, I find one named **AfterCellUpdate** that fires after a cell has been updated. A little experience will teach you where to look in these very full-featured controls for support for the behavior you need. The event handler for **AfterCellUpdate** takes an event args class of **CellEventArgs**, and if I were to look that up in the Class Browser, I'd see that, not surprisingly, it has a **Cell** property. The **Column** property of the **Cell** points to the column the cell is in. I have used the Key property once before to get at the buffer name for a band in the grid. Here the **Key** property holds the column name, so that becomes the first parameter to **FormatColumn**. The cell also has a **Text** property, which holds the column value, so that becomes the second parameter. And if **FormatColumn** returns **True**, it has modified the field's value in the temp-table:

```
METHOD PRIVATE VOID moUltraGridCustomer_AfterCellUpdate(
   INPUT sender AS System.Object,
   INPUT e AS Infragistics.Win.UltraWinGrid.CellEventArgs ):
    IF moCustomerModel:FormatColumn(INPUT e:Cell:Column:Key,
        INPUT e:Cell:Text) THEN
        moBSCustomer:Refresh().
        RETURN.
END METHOD.
```

This is where I invoke the ProBindingSource **Refresh** method to redisplay the row. Because the code hasn't re-opened the query or re-positioned it, I have to do the **Refresh** myself.

To test this latest change, I save and re-run the form, select a customer, change the CustomerLastName, and then change the CustomerBirthCountry to "usa", without using all capitals:

| 🗑 OpenEdge Editor  | - Samples/Upd      | stab | le/CustomerUltraGri | dUpd.cls - OpenEdge |                        |                       |                  |          | 103   |
|--------------------|--------------------|------|---------------------|---------------------|------------------------|-----------------------|------------------|----------|-------|
| File Edit Source N | Vavigate Search    | Pro  | ject OpenEdge Run   | Window Help         |                        |                       |                  |          |       |
| 📫 - 🔛 🌰            | 1001               | ţ.   | • 🗛 • 🖉 🛷           | -   🖗 - 🤯 - 🍤       | • 🔶 • 🔶 •              |                       |                  |          |       |
| 😭 縃 OpenEdge Ed    | Stor               |      |                     |                     |                        |                       |                  |          |       |
| 🕼 Resources 🖽      |                    | •    | CustomerModel       | .cis 💽 IModel.cis   | 🖏 CustomerUltraG       | idUpd.cls (Design)    |                  | lpd.ds 🕷 | - 0   |
|                    |                    |      | 9 31                | InitializeCom       | ponent().              |                       |                  |          | 1     |
| 🖂 🎏 Samples        |                    | -    | A 32                | moCustomerMod       | iel = NEW Updata       | ble.CustomerMod       | iel().           |          |       |
| 🕀 📌 Referenc       | ed Assemblies      | 12   | CustomerUltraGridU  | od .                |                        |                       | _ [0] ×          |          |       |
| II-JL Procedure    | e Libraries        |      |                     |                     |                        |                       |                  |          |       |
| 🗉 🗁 rcode          |                    |      |                     | U                   | pdatable Customer Grid |                       |                  |          |       |
| E C Treeview       |                    |      | CustomerFirstName   | CustomerLastName    | CustomerBirthCountry   | CustomerBirthdate     | CustomerGender   |          |       |
| - Down             | e<br>www.Model.cls |      | Robert              | Kennedy             | USA.                   | 07/13/1979            |                  |          |       |
| - Ousto            | merUltraGridUpd.   | 20   | Peter               | WagnerChanged       | Germany                | 09/14/1907            | R                |          |       |
| IMod               | el.cls             |      | Alice               | Washington          | USA                    | 05/19/1902            |                  |          |       |
| e out 🖉 na 🚽       | Pro                |      | Patrick.            | Lewiston            | USA.                   | 03/19/1970            | 3                |          |       |
|                    |                    |      | Eric                | Myers               | Germany                | 06/08/1950            | V                |          |       |
| I                  | 4 -                |      | Laura               | Torres              | Gemany                 | 07/16/1984            |                  |          |       |
| ATI Type           | Yalue              |      | Carol               | Murphy              | Gemany                 | 12/01/1982            |                  |          |       |
| File Name          |                    |      | Thomas              | Jenkins             | Gemany                 | 12/29/1954            | 3                |          |       |
| Length             | 1253               |      | Justin              | Watson              | USA                    | 01/27/1903            | V                |          | -     |
| Problems           |                    |      | Athur               | Tuner               | USA                    | 04/11/1900            | 2                |          |       |
| Start Position     | 2240               |      | Amanda              | Roberts             | USA                    | 03/11/1971            | <u> </u>         |          | 1     |
| Token Length       | 0                  | E    |                     |                     |                        |                       |                  |          |       |
| Token Number       | 148                |      |                     |                     |                        |                       |                  |          |       |
| Token Start Posi   | -1                 | Sta  | hut:                |                     |                        |                       | 1                |          |       |
| Token Type         | METHOD-DECLAR.     | _    | 199                 | TE moCuetones       | Node 1 - Former Coll   | TNEUT ALCOL           | La Columna Vers  | 1        |       |
|                    |                    |      | 189                 | INPUT e:Cel         | litext) THEN           | ann ( 100 - 01 - 100) | areo a dana Key, |          |       |
|                    |                    |      | 190                 | moBSCusto           | mer:Refresh().         |                       |                  |          |       |
|                    |                    |      | 191                 | RETURN.             |                        |                       |                  |          | -     |
|                    |                    |      | -                   |                     |                        |                       |                  |          | - E   |
| 1                  |                    |      | 🖌 🖾 Console 🔝       | Problems 💠 🅢 Taska  |                        |                       |                  | >        | ° ° ( |
| -0.55              |                    | _    |                     |                     | una de                 |                       |                  |          |       |
| 0 9                |                    |      |                     |                     | witikable              | insert 19             | 0136             |          |       |

When I leave the cell, the **AfterCellUpdate** event fires to run the **FormatColumn** method and refresh the displayed value. That's the last of the changes I'll make to this demonstration of the basics of updating data using the ProBindingSource.

Let's quickly review a few of the things I've shown you in this two-part session:

- Use the **TRACKING-CHANGES** property of a ProDataSet to allow you to **FILL** the DataSet and then keep track of changes to its contents.
- The save-row-changes method saves changes back to the source database table. ACCEPT-ROW-CHANGES marks those changes as being accepted in the dataset itself, and REJECT-ROW-CHANGES removes them.
- In the ProBindingSource, the AllowEdit property lets you manage whether UI controls that are bound to it are enabled for input or not.
- The AutoUpdate property is there just to help you do quick testing of updating data, but should be left False for serious development.
- Use the ProBindingSource RowModified property to check whether a row in the UI has actually been changed, and the Assign method to write changes back to the buffer in the Model that is the binding source's data source.
- Remember that the binding source AutoSync property allows an automatic refresh of data when the underlying query is re-opened or repositioned.
- When you need to synchronize a change that doesn't reposition the query, use the ProBindingSource **Refresh** method to push the change out to the UI.
- Use control events like BeforeRowUpdate and AfterCellUpdate to capture changes that you need to write back to the Model.
- Learn about useful control properties like RowUpdateCancelAction to take advantage of built-in behavior that you want in your user interface.

That concludes this two-part session on managing data updates with the ProBindingSource.